# Power bank WA01 WiFi Uživatelský manuál

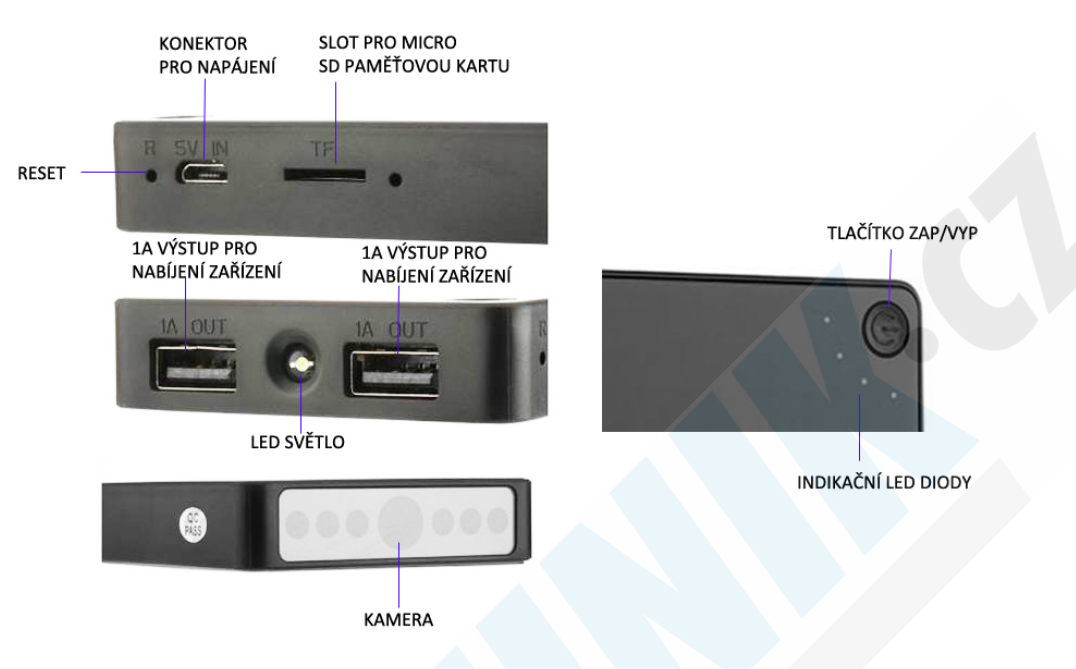

### První použití:

Než začnete zařízení používat, doporučujeme jej řádně nabít a to dvojnásobně delší dobu, než je běžná. Běžná doba nabíjení je 2 hodiny, proto na poprvé nabíjejte zařízení min. 4 hodiny. Během nabíjení svítí zelená indikační LED dioda

Bliká střídavě červená a modrá LED dioda: Připraveno k párování s Wifi routerem Bliká modrá LED dioda: spárováno s wifi routerem

## UPOZORNĚNÍ! KAMERA JE PŘELEPENA OCHRANNOU FOLIÍ. POKUD FOLII NEODSTRANÍTE NEBUDE OBRAZ KAMERY ČISTÝ. KVALITA OBRAZU SE TAKÉ LIŠÍ DLE KVALITY PŘIPOJENÍ (KVALITA ZÁZNAMŮ NA PAMĚŤOVOU KARTU JE NEZÁVISLÁ NA KVALITĚ PŘIPOJENÍ)

### Vkládání micro SD paměťové karty:

Do slotu na paměťové karty (viz. obrázek) vložte micro SD paměťovou kartu o min. kapacitě 8GB a max. kapacitě 64GB (rychlostní třída class 10). Karta není součástí balení. Zakoupíte ji kdekoliv v hypermarketu na oddělení elektro.

POZN: V NĚKTERÝCH DODÁVKÁCH SE MŮŽE NACHÁZET STEJNÝ MODEL POWERBANKY S PODPOROU MAX. 32GB (VĚTŠINOU SE O TOM PÍŠE V EN MANUÁLU). NA TO JAKÁ DODÁVKA ZROVNA DORAZÍ NEMÁME BOHUŽEL VLIV.

### ZAPÍNÁNÍ KAMERY:

Podržte tlačítko ZAP/VYP po dobu cca. 5 sekund dokud se nerozsvítí LED indikační diody. (barvy diod se mohou lišit dle aktuální dodávky). Pokud bliká střídavě červená a modrá LED dioda je kamera připravena pro párování s routerem skrze aplikaci. Pokud kamera nebliká, použijte kancelářskou sponku a podržte RESET tlačítko po dobu 20 sekund dokud se powerbanka neresetuje. Také se můžete podívat do seznamu dostupných Wi-Fi sítí ve Vašem mobilním telefonu a pokud tam je kamera zobrazena (název kamery je nalepen pod QR kódem přímo na powerbance) <u>Krok 1:</u> Vyhledejte a stáhněte aplikaci **"HDSmartIPC"** u Apple zařízení v App Store u Android zařízení v Obchod Play. Kdyby došlo ke smazání aplikace z těchto dvou platforem, otevřete si v telefonu internetový prohlížeč a vyhledejte tuto aplikaci ve vyhledávači google.cz

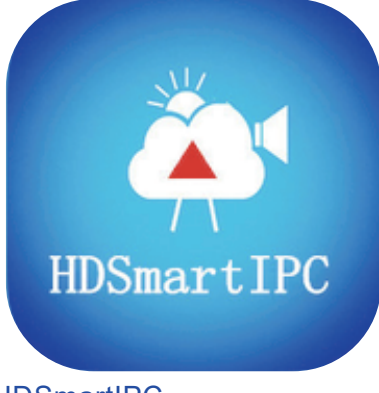

HDSmartIPC

<u>Krok 2:</u> Zapojte zařízení do napájení a přepínač dejte do pozice ON (Zapnout) Krok 3: vyčkejte cca. 1 minutu

Lokální připojení funguje pouze na nižší vzdálenost. Jakmilese budete nacházet v jiné budově než je kamera, nelze se k ní připojit. Aby bylo možné kameru ovládat vzdáleně postupujte dle následujícího postupu.

3. Tapněte na ožůbené kolečko a zvolte **Device Settings** Config ,select Wi-Fi Config.

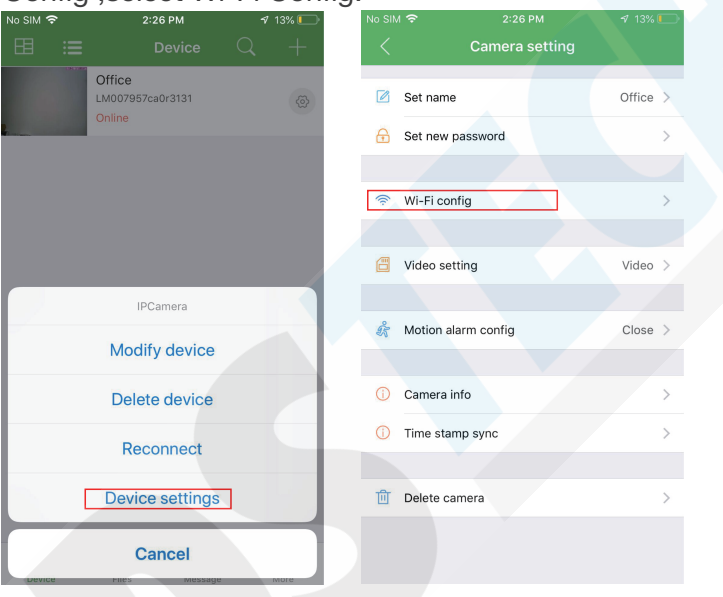

- 4. Přejděte na Wi-Fi config a vyberte Vaši domácí WiFi síť, ke které chcete aby se kamera připojila. Zadejte heslo, které máte od poskytovatele k Vaší síti a uložte.
- 5. Zařízení se automaticky restartuje. Nyní by kamera již neměla být viditelná v seznamu místních WiFi sítí, jako tomu bylo na začátku v 2. bodě
- 6. Pro jistotu ukončete a znovu spusťte aplikaci, kamera by již měla být ve stavu online a mělo by tomu tak být i když se budete nacházet na jiném místě.

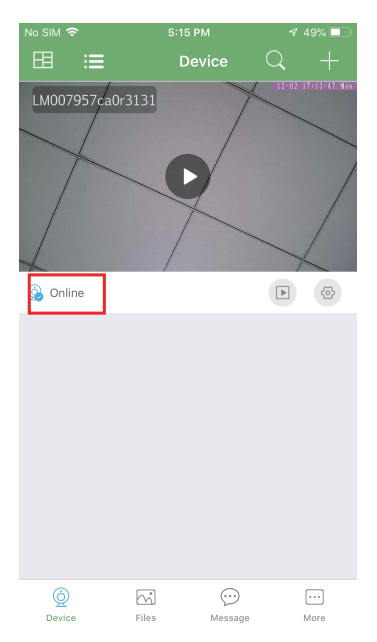

#### Nastavení názvu kamery a hesla

Nastavení názvu: tapněte na 🎄 a vyberte "Modify device" v menu nastavení tapněte na "Set name" - kameru můžetepojmenovat dle vlastního přání.

Nastavení nového hesla: tapněte na 🌼 vyberte "Modify device" a následně "Set password" ,Do kolonky Old password zadejte 8888 (tovární heslo) do kolonky New password zadejte své heslo o 4-6 číslicích. Do kolonky Confirm new password nové heslo opakujte a potvrďte změnu tlačítkem OK.

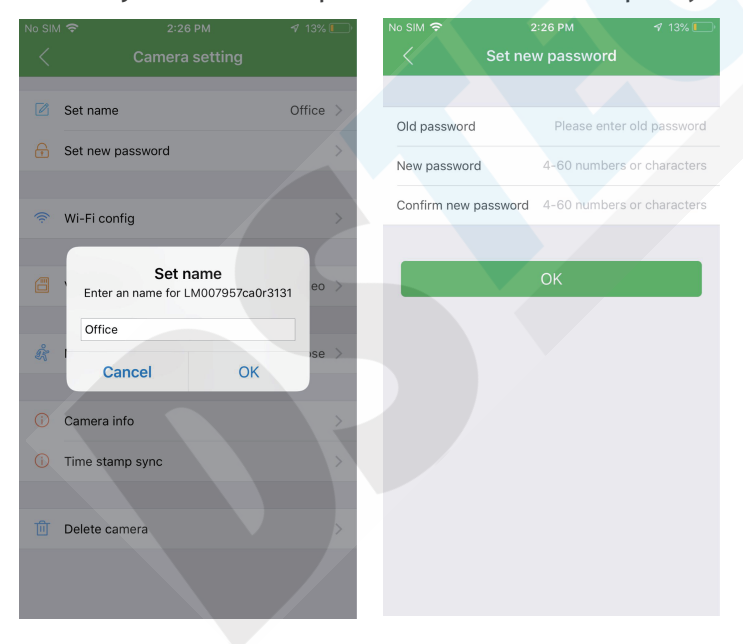

# UPOZORNĚNÍ: Pokud heslo takto změníte, před reklamací jej opět vraťte do továrního, nebo sdělte nové reklamačnímu technikovi. Pokud tak neučiníte, bude reklamace automaticky zamítnuta!

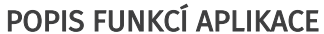

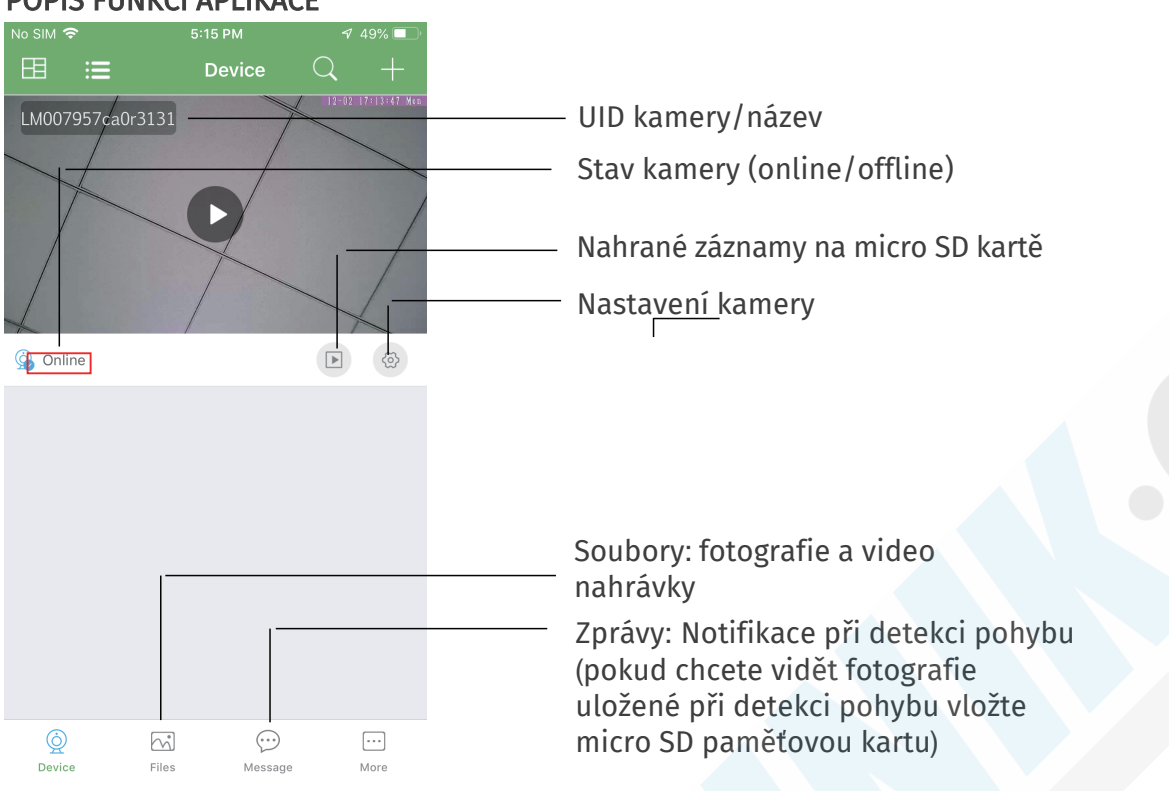

#### Náhled kamery a popis funkcí

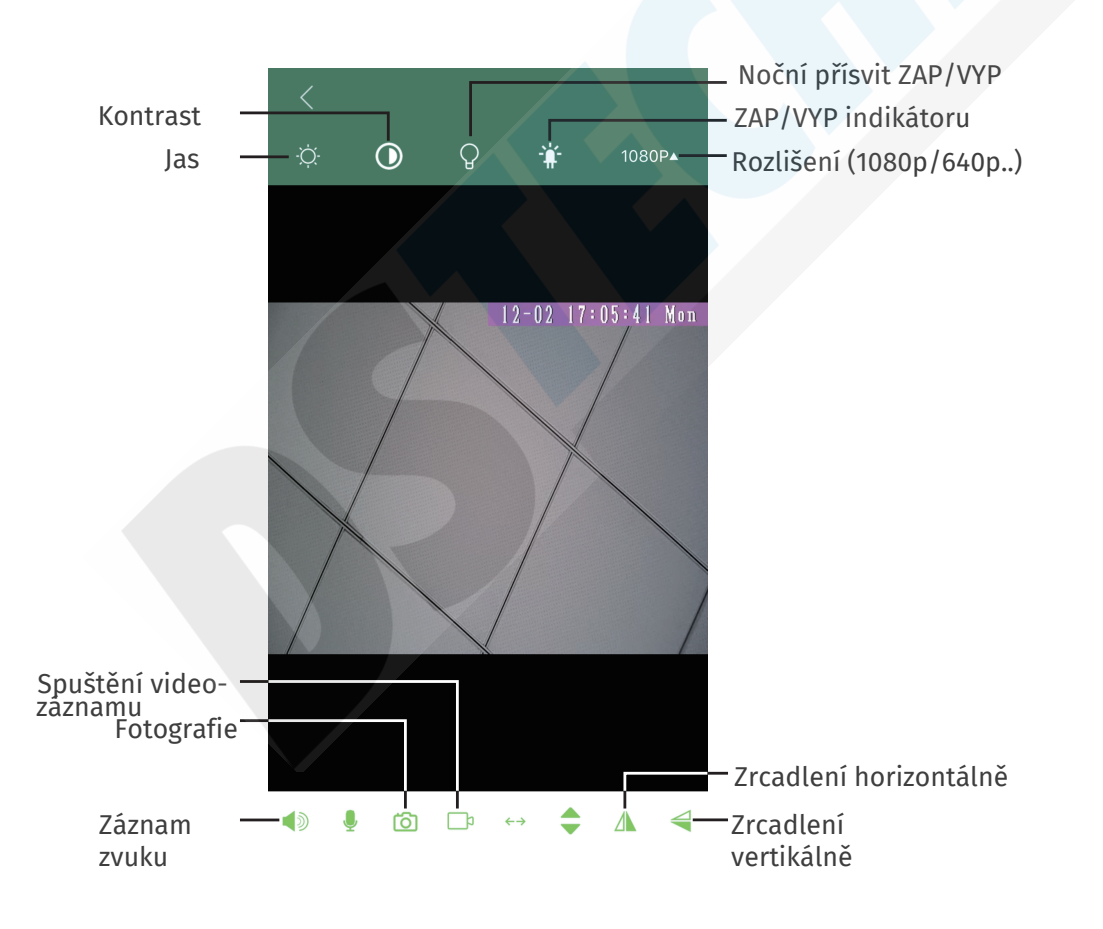

| No SIM | 2:26 PM             | 🕈 13% 💭       |                                                                          |
|--------|---------------------|---------------|--------------------------------------------------------------------------|
| <      | Camera setting      |               |                                                                          |
|        | Set name            | Office >      | Set name: Nastavení názvu kamery např.<br>kancelář, doma, garáž          |
| ß      | Set new password    | $\rightarrow$ | Set new password: Nastavení hesla kamery                                 |
|        |                     |               |                                                                          |
| (îr    | Wi-Fi config        | >             | Wi-Fi config: Nastavení Wi-Fi připojení                                  |
|        |                     |               |                                                                          |
|        | Video setting       | Video >       | Video setting: Nastavení micro SD<br>karty / Rozlišení /Délky souboru    |
| Ê      | Motion alarm config | Close >       | Motion alarm config: Nastavení citlivosti<br>detekce pohybu              |
|        |                     |               |                                                                          |
| ()     | Camera info         | >             | Camera info: informace o kamere, Mac adrese<br>kamery, reset kamery atd. |
| (j)    | Time stamp sync     | >             |                                                                          |
|        |                     |               |                                                                          |
| 匝      | Delete camera       | >             |                                                                          |
|        |                     |               |                                                                          |
|        |                     |               |                                                                          |

Pozn: U každé položky kterou nastavíte, vždy rolujte níže a potvrďte Vaše nové nastavení tlačítkem Save , Confirm nebo OK.